# PaletteCAD

# Suchen in den Objektkatalogen

Es gibt verschiedenen Methoden, ein Objekt in den Objektkatalogen zu finden:

#### **Schnellsuche**

In der Fußzeile der Objektkataloge steht das Eingabefeld für Suchbegriffe.

| Suche     | < Suchbegriffe eingeben > | ~ | Suchen |  |
|-----------|---------------------------|---|--------|--|
| Objekte N | Material Sanitār          |   |        |  |

Die Suche ist eine Volltextsuche

Es genügt also z.B. "Fenst" einzugeben, um alle Objekte zu finden, die den Begriff "Fenster" enthalten. Es wird in allen Feldern und auch in den Namen der Dateien und Kataloge nach dem Begriff gesucht.

Sie können mehrere Begriffe in das Feld eingeben, die durch Leerzeichen, Komma oder Strichpunkt getrennt sind.

Dann wird die Suche auf die Objekte eingeschränkt, die alle Begriffe enthalten Das Eingabefeld enthält eine Liste mit den letzten Suchbegriffen.

Es wird nur in den Katalogen gesucht, die in den Objektkatalogen selektiert sind Wenn alle Kataloge durchsucht werden sollen, kann im Fenster der Objektkataloge der Knoten "Kataloge" selektiert werden.

Die Suche wird mit der Eingabetaste oder mit dem Schalter "Suchen" gestartet. Da beim Programmstart ein Index erstellt worden ist, ist die Suche sehr schnell.

| -                                                                               |   |
|---------------------------------------------------------------------------------|---|
| Indizierung starten                                                             |   |
| rge Objekte: Indizierung beendet                                                |   |
| bjekte: Indizierung beendet                                                     |   |
| laterialien: Indizierung beendet                                                |   |
| eitpunkt der letzten vollständigen Indizierung: Freitag, 26. Mai 2017, 08:13:31 |   |
| Status der Indizierung                                                          |   |
| chinaca.                                                                        | ~ |

#### **Erweiterte Suche**

Mit diesem Schalter 🔛 in der Titelleiste oder mit "Suchen" im Kontextmenü wird der Dialog für die ausführliche Suche gestartet.

| jektsuche      |   |       |                  |         |      |   |
|----------------|---|-------|------------------|---------|------|---|
| Suchfeld:      | 1 |       |                  |         | <br> |   |
| Objekt:        |   |       |                  |         |      |   |
| Name:          |   | <br>~ | Hersteller / Lie | ferant: |      | ~ |
| Artikelnummer: |   | <br>~ |                  |         |      |   |
| Ort:           |   |       |                  |         |      |   |
| Katalog:       |   |       |                  |         |      | ~ |
| Datei:         |   |       |                  |         | <br> | ~ |
| Eigenschaften: |   |       |                  |         |      |   |
| Länge          | ~ |       |                  |         |      |   |
| Tiefe          | ~ |       |                  |         |      |   |
|                | ~ |       |                  |         |      |   |
| Höhe           |   |       |                  |         |      |   |

# PaletteCAD

Wie bei der Schnellsuche wird bei der Suche in den aktuell selektierten Katalogen gesucht. Mit der Option "Alle Kataloge durchsuchen" werden immer alle Kataloge durchsucht Das Suchfeld verhält sich wie die Schnellsuche.

Mit den anderen Feldern können Sie die Suche einschränken.

In den Feldern für Länge, Tiefe und Höhe können Sie einstellen, dass nur Objekte mit bestimmten Abmessungen gefunden werden.

|       |          | 1    |
|-------|----------|------|
| Länge | >        | 50.0 |
|       |          |      |
|       | -        |      |
| Tiefe |          |      |
|       | <        |      |
|       | <=       |      |
|       | >=       |      |
| Höhe  | zwischen |      |

### Filtern der Suche

Die Felder für Name, Hersteller, Artikelnummer, Katalog und Pfad enthalten eine Liste aller verfügbaren Einträge. Wenn in einem Feld ein Eintrag gewählt wurde, werden in den anderen Feldern nur noch die Listen angezeigt, die zu diesem Eintrag passen. Die Felder bewirken also eine Filterung der Suche, das ist sehr praktisch. Sucheinstellungen für die Abmessungen bewirken ebenfalls eine Filterung. Ein Eintrag im Suchfeld bewirkt keine Filterung, schränkt aber die Suche ein.

### Das Ergebnis der Suche

Das Suchergebnis wird im Knoten "Suchergebnis" angezeigt. Bei der Schnellsuche werden hinter dem Knoten die Suchbegriffe angezeigt. Bei der ausführlichen Objektsuche steht hinter dem Knoten "Suchformular". Dahinter wird die Anzahl der gefundenen Objekte angezeigt. Wenn kein Objekt gefunden wurde, erscheint eine Warnung.

### Weitere Methoden, um ein Objekt zu finden

### Letzte Kataloge

Diese Schalter gehen zu den zuletzt ausgewählten Katalogen und wieder zurück.

### Verlauf

Der Knoten "Verlauf" enthält die Objekte, die in letzter Zeit geladen wurden.

#### Favoriten

Der Knoten "Favoriten" enthält die Objekte, die Sie zu Favoriten erklärt haben. Um ein Objekt zu einem Favoriten zu machen, wählen Sie es in der Objektverwaltung aus und verwenden im Kontextmenü die Option "Zu Favoriten hinzufügen".

# PaletteCAD

## Kataloge hervorheben

Kataloge können fett dargestellt werden. Verwenden Sie "Hervorheben" im Kontextmenü.

#### Startkatalog

Jeder Katalog kann als Startkatalog 🛄 festgelegt werden. Mit diesem Katalog startet die Objektverwaltung, wenn Palette CAD neu gestartet wird.

Im Kontextmenü wählen Sie "Als Startkatalog setzen".

Unter Programmeinstellungen/ Kataloge/ Objekte können Sie alternativ einstellen, dass die Objektkataloge immer mit dem zuletzt ausgewählten Objekt starten.

#### Details

Wechseln Sie in die Darstellungsart Petails". In der Tabelle können Sie nach jedem Feld sortieren.

#### Texteingabe

Wenn Sie Text über die Tastatur eingeben, springt die Auswahl automatisch zu einem Objekt, das mit diesem Text beginnt. Die Auswahl verhält sich dabei wie der Windows Explorer.

Wenn Sie eine Zeichenkette schnell eingeben, wird die Zeichenkette als Ganzes verwendet.

#### Gehe zu Katalog

Wenn ein Objekt in der Planung ausgewählt ist, können Sie mit Extras / Gehe zu Katalog die Objektkataloge öffnen. In den Objektkatalogen ist dann dieses Objekt ausgewählt.